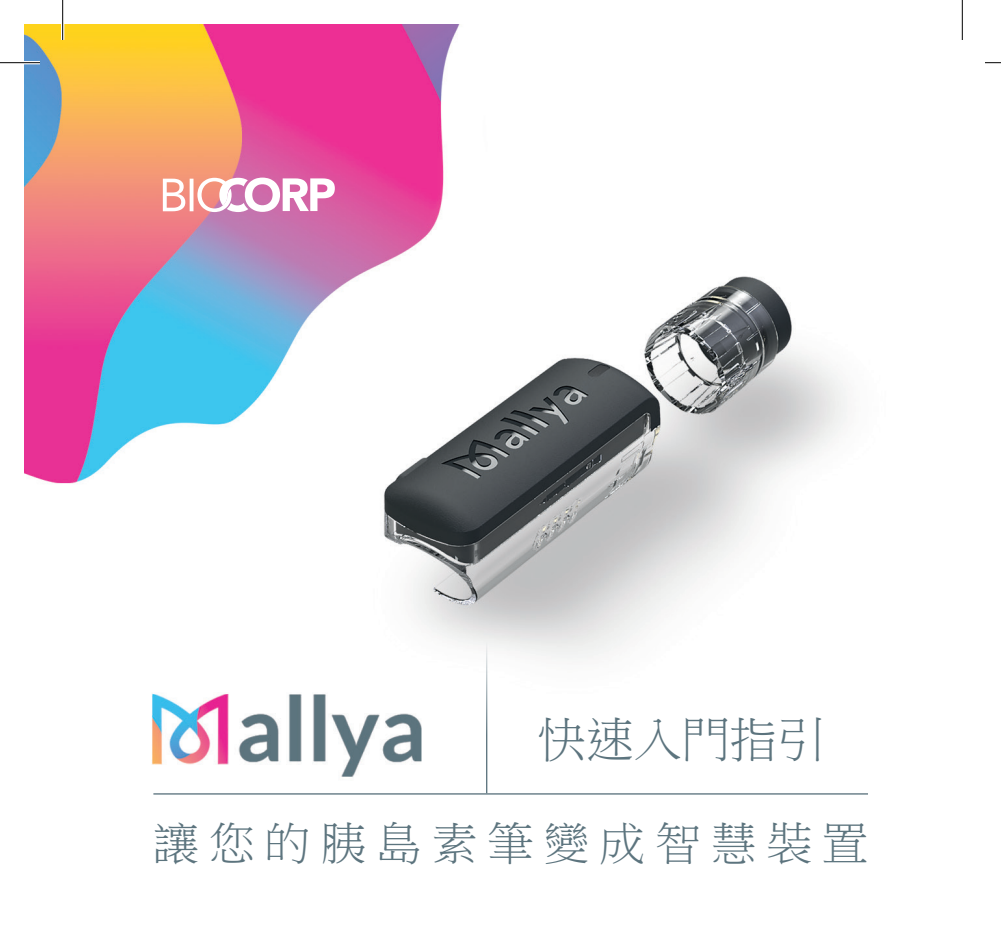

# Mallya

Mallya會收集胰島素注射資料,並透過藍牙將資料傳輸至相容的手機 APP

#### 產品特點

Mallya 包括一個 Mallya 筆夾和一個 Mallya 蓋子,所述 Mallya 筆夾和 Mallya 蓋子可被安裝在胰島素筆上。 Mallya 讓您能夠:

- 記錄胰島素注射的劑量,
- -記錄每次注射時的日期和時間,
- 每次進行胰島素注射後,將注射的劑量、日期/時間,傳輸至藍牙配對 智慧型手機中相容的APP。

#### 預期用途

Mallya的目的在於幫助患者記錄其胰島素注射的準確數據。 建議先配對相容的APP,配對完畢之後,胰島素注射紀錄會被儲存在 Mallya (至多100筆),待藍牙配對的情況下,數據會被傳送至APP。 若沒有先進行APP配對,Mallya 依舊可以使用,但資料則不會被記錄。 可前往MY-MALLYA.COM線上取得完整使用手冊,以了解完整的警示和注意事項。

# 警告:操作不當可能會導致嚴重傷害或死亡

- 使用 Mallya 注射時,請先拔下 Mallya 與 USB 充電線的連接。

- Mallya 不防水,無法防止水分或水氣滲入:

請勿將裝置浸泡或在流動的水中清潔。請勿讓裝置暴露於潮濕的環境中。

- 避免靠近心律調節器及去顫器使用 Mallya。
- Mallya 含有磁鐵。使用期間避免接觸金屬零件。
- 請勿自行拆解、修改或維修本裝置。

- 所有維修應由 BIOCORP PRODUCTION 授權之經銷商進行,其資訊呈現於包裝上。

- 請勿將裝置暴露於高於 40°C (104°F) 或有火焰的環境中。

## () 注意事項:操作不當可能會導致人身傷害或財物損失

- 使用本裝置之前,請仔細地參考所有說明。

- 在智慧型手機上使用密碼來保護您的個人健康資料。

- 如果 Mallya 表面出現髒汙,建議拔下 USB 充電線與 Mallya 的連接,然後使用微濕的無塵布擦拭 Mallya 表面,再用柔軟的無塵布擦乾。

- 請勿使用化學製品或溶劑(例如丙酮)擦拭 Mallya 的外部,因為這可能造成裝置變色或變質。

如果裝置受到外部機械撞擊(震盪、震動、掉落等),可能會導致故障。
在該情況下,請聯絡 BIOCORP PRODUCTION 授權之經銷商尋求技術協助。
Mallya 有隨附充電用的 USB 充電線,請勿任意使用其他的線。欲充電請使用隨附的 USB 線連接 Mallya 及 USB 插孔。

步驟1

### > 下載相容的APP

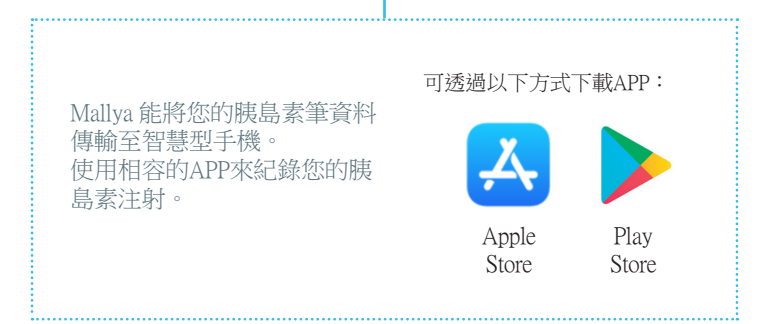

步驟 2

### > 打開包裝

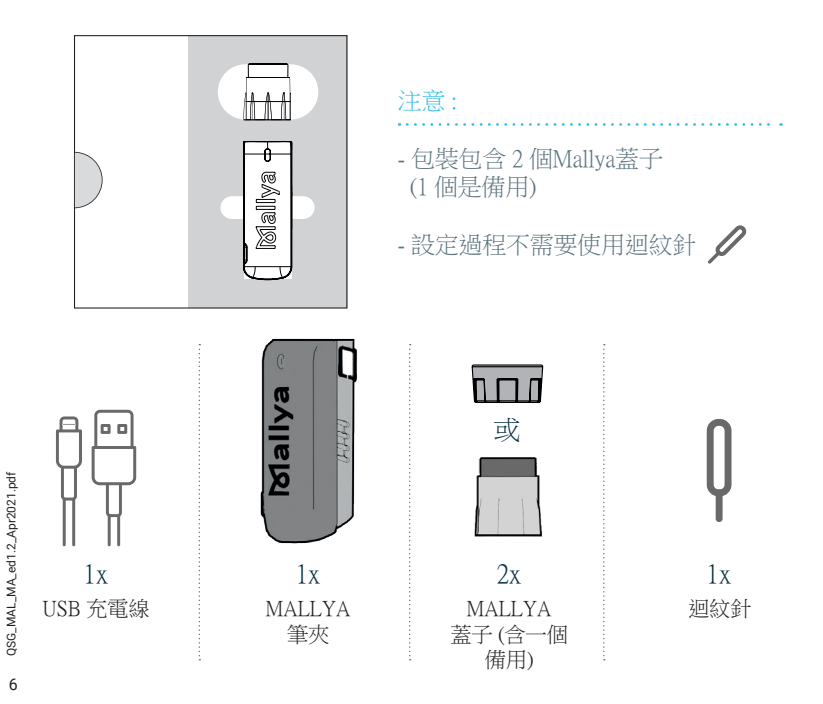

步驟3 > 幫 MALLYA 筆夾充電

使用隨附的 USB 充電線,連接 Mallya 筆夾及USB 插孔。讓 Mallya 筆 夾充電至少 10 分鐘後,即可進行步驟 4。

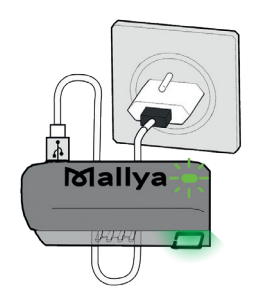

注意:

Mallya 充電時, Mallya 筆夾上的 LED會慢速閃綠燈。

注意:最佳充電時間大約是充電達2小時後(完整充電後,大約可以使用兩週)。

步驟 4

### > 拔下電源並校正 MALLYA 筆夾

拔下 Mallya 筆夾與 USB 充電線的連接。

如果拔下 Mallya 筆夾電源沒有看到 指示燈,則直接前往步驟 5。

如果 Mallya 筆夾上的 LED 指示燈閃爍<mark>橘燈</mark>, 則需要進行校正,方法 是用拇指與食指握住 Mallya 筆夾兩端,慢慢 左右轉動。

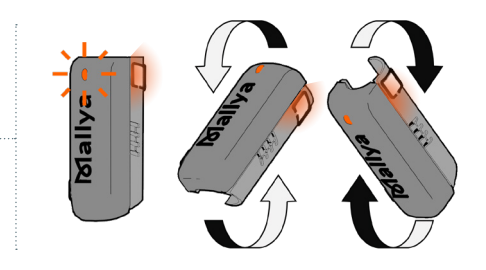

持續轉動,直到:

Mallya 筆夾發出嗶 一長聲,且 LED 指 示燈改呈現綠燈, 表示校正成功。

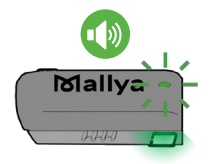

★ 然後,LED 指示燈熄 滅。

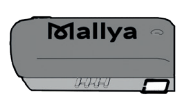

8

3SG\_MAL\_MA\_ed1.2\_Apr2021.pdf

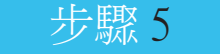

#### > 將 MALLYA 筆夾安裝在筆上

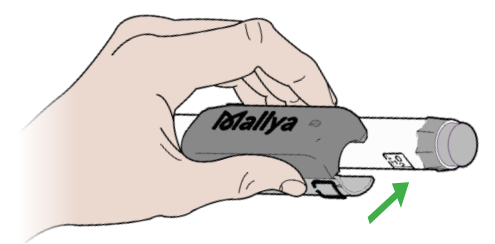

5.1 - 一手持胰島素筆,另 一手持 Mallya 筆夾並確保 Mallya 筆夾上的胰島素筆圖 案,與胰島素筆的方向相 同,然後正面下壓將 Mallya 筆夾夾在胰島素筆上。 5.2 - 旋轉 Mallya 筆夾直到 Mallya 筆 夾上的透明方框與胰島素筆劑量視 窗對齊。

5.3 - 確保 Mallya 筆夾方框與胰島素 筆劑量視窗完全對齊。

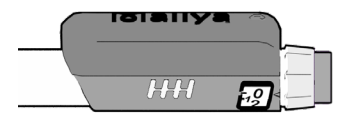

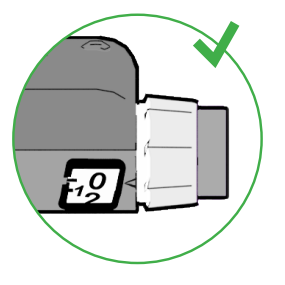

#### 步驟6 > 將 MALLYA 蓋子安裝在筆上

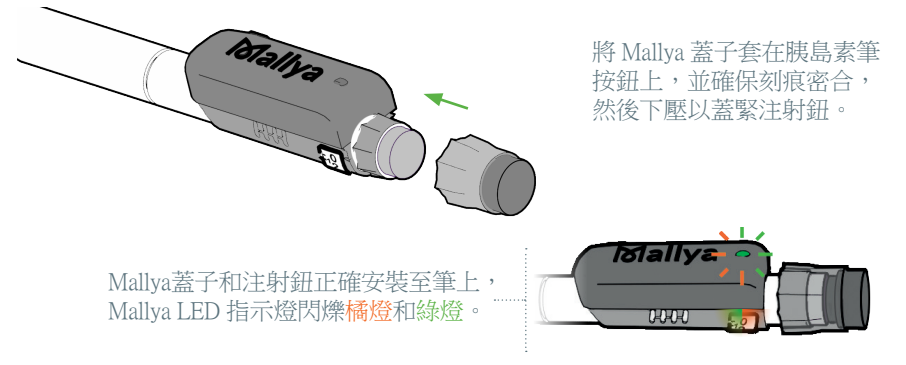

注意 - LED 指示燈閃爍橘燈,則代表不正常,可能原因有二:

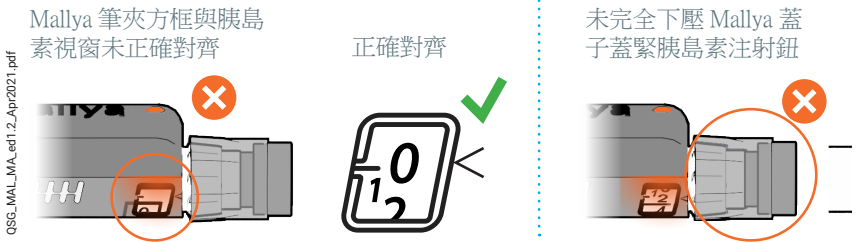

10

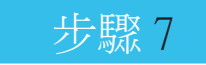

> 將 MALLYA 與您的智慧型手機配對

- 1 確保 Mallya 放置在智慧型手機 30 公分範圍內
- 2-打開應用程式並遵循流程進行配對

當 Mallya LED 指示燈變為綠燈時, 表示配對已完成且您的胰島素筆已 就緒

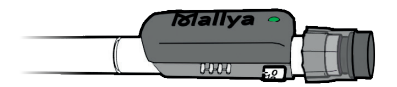

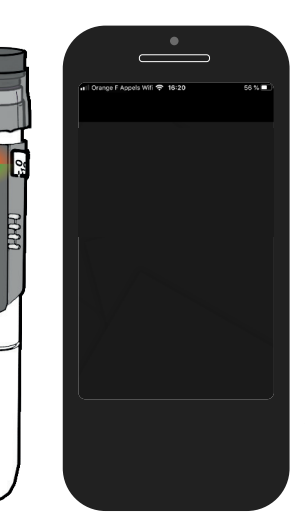

#### 將 MALLYA 轉移至新的胰島素筆

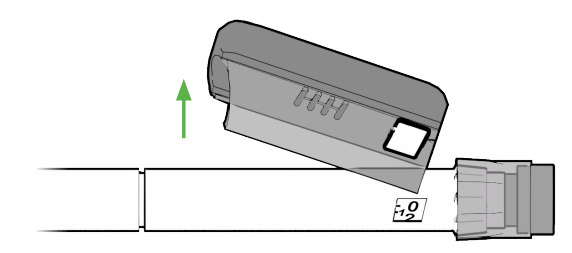

1-用一隻手緊緊握住胰島素筆,另一隻手取下 Mallya 筆夾

2 - 先將 Mallya 蓋子從胰島素注射鈕取下

3-依照步驟5和6將Mallya筆夾和 Mallya蓋子安裝到新的胰島素筆上

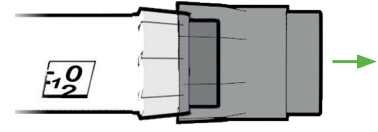

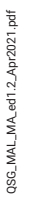

12

Mallya 筆夾和Mallya 蓋子僅與特定型號 (如賽諾菲胰島素筆) 相容。可與您的醫療人員討論您的胰島素筆型號。

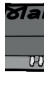

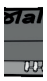

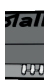

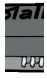

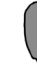

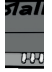

1al ux

### LED 訊號描述

| 紅燈 (長亮)             | - 從胰島素筆中取出 Mallya 筆夾並重新校正<br>(步驟 4)<br>- 如果燈號仍然存在,則重設 Mallya (請詳<br>讀使用流程說明)<br>如果問題未解決,請聯繫 Mallya 之授權經銷<br>商服務部門 |
|---------------------|----------------------------------------------------------------------------------------------------|
| 綠燈(緩慢閃爍)            | Mallya 筆夾正在充電(見步驟 3)                                                                                              |
| 綠燈(長亮)              | Mallya 筆夾被正確地安裝在胰島素筆上(見步驟 7)                                                                                      |
| 橘燈和綠燈交錯閃爍<br>(快速閃爍) | 需將 Mallya 筆夾與您的智慧型手機配對(<br>見步驟 7)                                                                                 |
| 橘燈(快速閃爍)            | 校正進行中(見步驟 4)                                                                                                    |
| 橘燈<br>(每15秒閃爍一次)    | 電池電力不足。請為 Mallya 筆夾充電(見<br>步驟 3)                                                                                  |
| 橘燈(長亮)              | 位置錯誤:請確認胰島素筆的劑量鈕設為「0」<br>安裝錯誤:檢查 Mallya 蓋子和胰島素注射鈕是否正確<br>蓋緊在您的筆上(見步驟 5 和 6)                                       |

可前往 my-mallya.com 網站取得使用說明

本指引中的所有插圖都是以賽諾菲胰島素筆的 Mallya 為範例。 然而,無論您的 Mallya 相容的是賽諾菲胰島素筆或其他胰島素筆品 牌,上述所有流程步驟均可適用。 NCC警語: 經型式認證合格之低功率射頻電機,非經許可,公司、商 號或使用者均不得擅自變更頻率、加大功率或變更原設計之特性及 功能。低功率射頻電機之使用不得影響飛航安全及干擾合法通信; 經發現有干擾現象時,應立即停用,並改善至無干擾時方得繼續使 用。前項合法通信,指依電信法規定作業之無線電通信。低功率射 頻電機須忍受合法通信或工業、科學及醫疗用電波辐射性電機設備 之干擾。

#### MAT-TW-2001440-1.0-12/2020

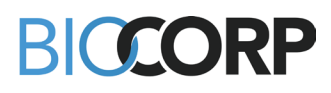

La Bechade ZI de Lavaur 63500 Issoire FRANCE

www.biocorp.fr